## Set up UAEU email in the iOS Mail app

## 1

Go to your iPhone or iPad's **Settings** > scroll down and tap **Accounts & Passwords** > **Add Account**.

**Note:** If you're on iOS 10, go to **Mail** > **Accounts** >**Add Account**.

| Settings Accounts & Passwords                |   |  |
|----------------------------------------------|---|--|
| 0                                            |   |  |
| App & Website Passwords                      | > |  |
| ACCOUNTS                                     |   |  |
| iCloud<br>Contacts, Photos, Storage & Backup | > |  |
| Add Account                                  | > |  |

|   | Settings             |   |
|---|----------------------|---|
| P | Accounts & Passwords | > |
|   | Mail                 | > |
|   | Contacts             | > |
|   | Calendar             | > |

## 2

Select Exchange

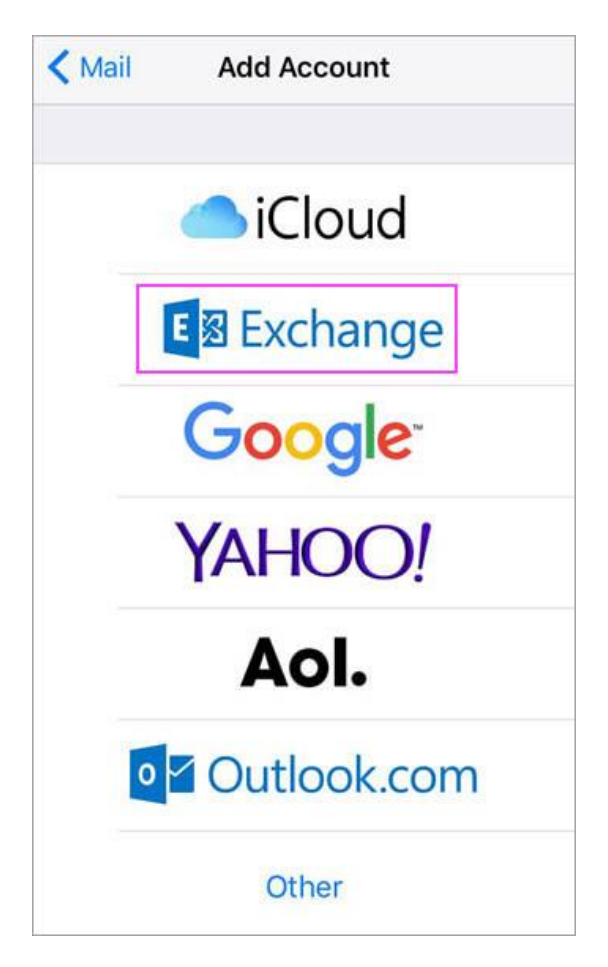

Enter your UAEU email address and a description of your account. Tap **Next**.

| Cancel      | Exchange            | Next |
|-------------|---------------------|------|
|             |                     |      |
| Email       | An address from the |      |
| Description | Exchange            |      |

Tap Sign In.

| Sign in to your "uaeu.ac.ae"<br>Exchange account using<br>Microsoft?<br>Your email address will be sent to<br>Microsoft to discover your Exchange<br>account information. |
|----------------------------------------------------------------------------------------------------|
| Configure Manually                                                                                                    |
| Sign In                                                                                                    |

**Note:** Tap **Configure manually** if you need to enter server settings as following:

| Password | Your email account password                                         |
|----------|---------------------------------------------------------------------|
| Server   | outlook.office365.com                                               |
| Domain   | Leave this field blank                                              |
| Username | Enter your full email address(for example, <i>john@uaeu.ac.ae</i> ) |

Enter the password associated with your email account. Tap **Sign in** or **Next**.

| UAEU Webmail |                                                                    |  |  |
|--------------|--------------------------------------------------------------------|--|--|
| ١            | جامعة الإمارات العربيـة المتحدة<br>United Arab Emirates University |  |  |
| Sign in w    | th your organizational account                                     |  |  |
|              |                                                                    |  |  |
| someone      | €example.com                                                       |  |  |

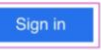

To change your password. Click here or contact helpdesk.

5

Choose the services you want to sync with your iOS device and tap **Save**. You're done!

| Can | cel       | Outlook | Save       |
|-----|-----------|---------|------------|
|     |           |         |            |
|     | Mail      |         |            |
|     | Contacts  |         |            |
|     | Calendars |         |            |
|     | Reminders |         | $\bigcirc$ |
|     | Notes     |         |            |